# Registrering av naturbruksskoler for bruk av Klimakalkulator

Landbrukets Klimaselskap SA er ansvarlig for utvikling og drift av Klimakalkulatoren for landbruket. Dette notatet beskriver hvordan naturbruksskoler kan registrere seg i Landbrukets Dataflyt for bruk av Klimakalkulator og hvordan de nødvendige samtykkene kan gis for å få en klimaberegning.

## Hvilket organisasjonsnummer skal brukes for registrering?

Skolen må registreres i Landbrukets Dataflyt med virksomhetens organisasjonsnummer, også kalt underenhet/bedriftsorgnr i Enhetsregisteret. Dette er det samme organisasjonsnummeret som skolen benytter i søknad om produksjonstilskudd til Landbruksdirektoratet og som er knyttet til skolens produsentnummer i Landbrukets Dataflyt.

#### Hvem skal gjøre registreringen?

Registrering av skolen i Dataflyt gjøres av:

- Skolens rektor ved innlogging med BankID

#### Hvilke samtykker skal gis?

Det er to samtykker som er aktuelle i denne sammenhengen:

- 1. Samtykke til innhenting av data for Klimaberegning til Landbrukets Klimaselskap
- Samtykke til at TINE SA kan se om skolen har en klimaberegning. Dette er et kriterium for å få utbetalt bærekraftstillegg for melk fra TINE SA. Samtykket aktuelt dersom skolen driver med melkeproduksjon.

### Hvordan skal registreringen gjøres?

Klikk på lenken under for å starte prosessen med å registrere skolen og gi de nødvendige samtykkene. Dersom skolen er registrert fra før så får du gitt nødvendig samtykker.

https://www.landbruketsdataflyt.no/dfs\_samtykkeapp/produkt/10?avsenderOrgnr=947942638&redi recturl=https%3A%2F%2Fmedlem.tine.no

1. Klikk på lenken. Du må da logge inn på vegne av skolen:

#### Landbrukets Dataflyt

Velg innloggingsalternativ

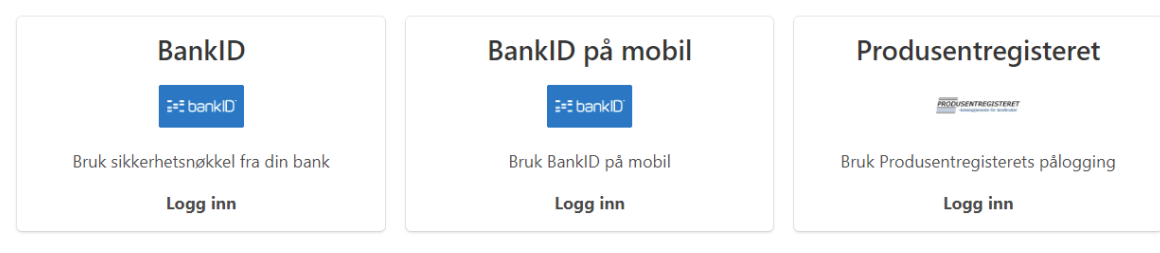

Velg innlogging med BankID/BankID på mobil.
 NB: Innlogging med produsentnummer vil ikke fungere her, da man da kobles til

foretakets organisasjonsnummer (for det meste fylkeskommunen) i Enhetsregisteret, og ikke virksomhetens organiassjonsnummer.

• Logg inn med BankID. I innloggingsprosessen må du velge organisasjonsnummer, og fylle ut skjema med søknad om å representere landbruksskolen.

| Dersom landbruksforetaket du ønsker å representere ikke finnes i listen ovenfor, kan du angi organisasjonsnumme her.                                                                |
|----------------------------------------------------------------------------------------------------|
| Du kan slå opp i Enhetsregisteret for å finne organisasjonsnummer for ditt foretak og eventuelt endre registrert informasjon for foretaket.                                         |
| Dersom du ikke finner ditt landbruksforetak i listen ovenfor og du har søkt om tilgang til landbruksforetak du ønsker tilgang til, kan du logge ut og avvente behandling av søknade |
|                                                                                                    |
| Angi organisasjonsnummer og trykk "Velg".                                                                                                    |
| Organisasjonsnummer Velg                                                                                                    |

Du kan slå opp i Enhetsregisteret for å finne organisasjonsnummer for ditt foretak og eventuelt endre registrert informasjon for foretaket.

# Skriv inn organisasjonsnummeret som skolen benytter i søknad om produksjonstilskudd for Landbruksdirektoratet.

Fyll videre inn kontaktinformasjon i søknaden:

|                                                       | is Datanyt                                                                                                    |                                                                                                    |                                                                                                    |                                                                                  |
|-------------------------------------------------------|----------------------------------------------------------------------------------------------------|----------------------------------------------------------------------------------------------------|----------------------------------------------------------------------------------------------------|----------------------------------------------------------------------------------|
| Det er ikke reg<br>ansvarlig perso<br>registreringen. | irert at du skal ha tilgang til å representere de<br>for foretaket i Enhetsregisteret (med en rolle<br>lersom du er ansvarlig person for foretaket, ka | tte foretaket ved innlogging med Bank<br>som innehaver, daglig leder, styreleder<br>n du fylle inn søknaden under og send | ID. For å få tilgang til å representere fore<br>eller lignende). Kontakt ansvarlig persor<br>e den inn til brukerstøtte for å be om tilg | etaket i Dataflyt må du væ<br>n for foretaket for å gjenni<br>gang til systemet. |
| l<br>Søknad om tilg                                   | ng til foretak med organisasjonsnum                                                                                                    | mer 874560782                                                                                                    |                                                                                                    |                                                                                  |
| Ditt telefonnumm                                      | r                                                                                                    |                                                                                                    |                                                                                                    |                                                                                  |
|                                                       |                                                                                                    |                                                                                                    |                                                                                                    |                                                                                  |
| Din epostadresse                                      |                                                                                                    |                                                                                                    |                                                                                                    |                                                                                  |
|                                                       |                                                                                                    |                                                                                                    |                                                                                                    |                                                                                  |
|                                                       |                                                                                                    |                                                                                                    |                                                                                                    |                                                                                  |
| Bedrunneise                                           |                                                                                                    |                                                                                                    |                                                                                                    |                                                                                  |
| Regrunnelse                                           |                                                                                                    |                                                                                                    |                                                                                                    |                                                                                  |
| Begrunnelse for t                                     | gang til foretak                                                                                                    |                                                                                                    |                                                                                                    |                                                                                  |
| Begrunnelse for t                                     | gang til foretak                                                                                                    |                                                                                                    |                                                                                                    |                                                                                  |

- Du vil få en epost fra Landbrukets Dataflyt SA når søknaden er godkjent. Gå da inn på lenken på nytt: <u>https://www.landbruketsdataflyt.no/dfs\_samtykkeapp/produkt/10?avsenderOrgnr=</u> 947942638&redirecturl=https%3A%2F%2Fmedlem.tine.no
- $\circ$  NB: Her er det viktig akkurat den lenken som er angitt over.

2. Når du er innlogget vil du få spørsmål om å registrere naturbruksskolen i Landbrukets Dataflyt:

| LD<br>Landbrukets<br>Dataflyt |                                                                                                    | Brukeravtaler | Logg ut |
|-------------------------------|----------------------------------------------------------------------------------------------------|---------------|---------|
|                               | Registrering<br>Mære Landbruksskole                                                                                                    |               |         |
|                               | Kontaktinformasjon                                                                                                    |               |         |
|                               | Exposit     Telefon                                                                                                    |               |         |
|                               | Fører du eget regnskap?<br>Ja O Nei                                                                                                    |               |         |
|                               | Brukeravtaler  Alig ingår herved brukerstelle med Landbrukes Datafly 5A om bruk en gjenesten «Quafaflys. <u>Brukerstelle</u> Alig gjen har sampkel elle Landbrukes Datafly 5A om bruk en gjenesten «Quafaflys. <u>Brukerstelle</u> Alig gjen har sampkel elle Landbrukes Datafly 5A kan gjenbuke mine data som transporteres via «Dataflys all benchmarking statistikk fordning og gjelles intenfor formål baselstenet i Lamsykkeskkeiningen. <u>Barnhöke till</u> Alig gjen hat sampkel elle Landbrukes Datafly 5A kan behande gestonopplaninger som transporteres via   Alig gjen hat sampkel elle Landbrukes Datafly 5A kan behande gestonopplaninger kom det en de som  jag en har sampkel elle som of data behande gjenstongen ins. gjedned torverk og  Databehanderstenate. Landbrukes Datafly 5A kak alterhone gjenstongeplaninger i kom det en de som  jag en har sampkel elle alta kak behande gjenstongen ins. gjedned torverk og  Databehanderstenate og forformig sam alta ble uteres gjenstongeplaninger i kom det en de som  jag en har sampkel elle alta hat blande og forformig sam alta gjenstonger i stelle offer som og sam sensongelysninger. Databehanderstenate og informig sam alt sak ble uteres gjenstongeplaninger i kom det som  jen et bar sampkel sensongelysninger. For og sala jessnoopplysninger. In offer en de som  jen et bar sampkel sensongelysninger. Bruter de som  jen et bar sampkel sensongelysninger. For og sala jessnoopplysninger. In offer en de som  jen et bar sampkel sensongelysninger. For og sala jessnoopplysninger. In offer en de som  jen et bar sampkel en bunkerstenderstenate og informig sam alt sensongelysninger. For og sala jessnoopplysninger. In offer en de som  jen et bar sampkel en bunkerstenater og informig sam alt sensongelysninger. For og sala jessnoopplysninger. In offer en de som  jen et bar en de som jen et bar de som internet en de som  jen et bar en de som bar benderstenater og informig sam alt alter en bar benderstenater bar bar bar bar bar bar bar bar bar ba |               |         |
|                               |                                                                                                    |               |         |

3. Deretter får du spørsmål om å gi samtykke til TINE SA i forbindelse med bærekraftstillegget:

| Landbrukets<br>Dataflyt | Forespørsler Samtykkeliste Foretak Brukeravtaler Logg ut                                                                                                    |
|-------------------------|----------------------------------------------------------------------------------------------------|
|                         | Samtykke til innhenting av data fra<br>Klimakalkulatoren<br>Mære Landbruksskole                                                                                                    |
|                         | TINE SA (TINE') innfører et bænskrafstilligg fra 1. januar 2023. Ett av kriterione for å få dette tillegget er at du har gjennomført en<br>klimabængning. Vi trenger dit sæmtykke for å innhente en bebreftelse fra Klimakalkulatoren om det er gjennomført<br>for din gård. TINE er også interesserte i at du gir oas ditt sæmtykke til å innhente data fra Klimakalkulatoren om utslipp priproduset<br>enhet melik. Dette er frivillig. |
|                         | Ja, jeg samtykker til at TINE innhenter bekreftelse/avkreftelse fra<br>Klimakalkulatoren om jeg har gjort en klimaberegning.                                                                                                    |
|                         | Ja, jeg vil dele mine klimadata med TINE. (Utslipp pr produsert enhet melk).                                                                                                    |
|                         | For å få utbetalt bærekraftstillegg må du i tillegg gi samtykke til Landbrukets Klimaselskap om<br>innhenting av data for klimaberegning. Dersom du ikke allerede har gitt samtykke om dette, så vil<br>du få spørsmål om det i neste steg.<br>Du kan når som helst gå inn i samtykkeoversikten for å få oversikt over og endre inngåtte<br>samtykker                                                                                     |
|                         | ✓ Gi samtykke                                                                                                    |
|                         | Du kan også velge å utsette eller ærslå foresponden.                                                                                                    |
|                         |                                                                                                    |

Dersom dette er aktuelt for din naturbruksskole, trykk «Gi samtykke». Dersom det ikke er aktuelt så kan du avslå forespørselen.

4. Deretter får du spørsmål om å gi samtykke til innhenting av data for Klimaberegning til Landbrukets Klimaselskap:

| Samtykke til innhenting av data for<br>klimaberegning<br>Mære Landbruksskole                                                                                                    |
|----------------------------------------------------------------------------------------------------|
| Landbruksta Klimasalakap SA er ansrenig for beregning er klimagessentrykki Klimakelkuletoren, se wuruklimasmert.na. For et<br>utalige er klimagessers kali kunne beregnes for dit forstak må Landbruksta Klimasalakap SA ha dits somtykka ti Innhenting er deta<br>som bruksa i kangsingense. Landbruksta detaligt er ansverlig for innhenting er detaen.<br>Akterer som skala ande data som megni i hengringene må he dit samtykka. Du samtykke regist et Landbruksta Klimasakkap<br>SA kan benytte anonymiserte data for klimaberegningene i träd med Landbruksta Detallyt sine restingelitjer for bruk ar<br>enonymiserte data. |
| Driftsinformasjon fra husdyrkontroller (ja/nei)<br>Dyretall, produksjonsopplysninger, förberegninger fra Kukontrollen,<br>Storfekjøttkontrollen, InGris, Sauekontrollen, Effektivitetskontrollene på fjørfe. Det<br>hentes kun data fra husdyrkontroll den erikelte er medlem i.                                                                                                    |
| Driftsinformasjon fra skifteløsninger (ja/nei)<br>Avlingsregistrering, forbruk av gjødsel, og arealbruk med mer fra Skifteplan,Crop-<br>plan, Agrilogg. Det hentes kun data fra skifteløsning den enkelte benytter.                                                                                                    |
| Avregningsdata (ja/nei)<br>Leverte mengder av ulike produkter fra alle varemottakere som sender avregninger<br>digitalt via Landbrukets Dataflyt. Det hentes kun data fra varemottakere den<br>enkelte leverer til.                                                                                                    |
| Fakturadata (ja/nei) Innkipipte innsatsfaktorer for ulike produkter, for alle fakturautstedere produsentene samhandler med og som sender faktura via Landbrukets Dataflyt. Det hentes kun data fra leverandører den enkelte bruker.                                                                                                    |
| Regnskapsdata (ja/nei)<br>Fra regnskapet brukes data vedr innkjøp av innsatsfaktorene drivstoff, strøm og<br>andre energikilder. Annen informasjon fra regnskapet blir ikke tilgjengelig.<br>Regnskapsfil kan sendes inn fra ditt regnskapskontor i fagsystemene Duett eller<br>Agro Økonomi (eller fra deg dersom du fører eget regnskap)<br>Regnskapsdata kan registreres manuelt. Anonymiserte regnskapsdata kan<br>benyttes for utvalg av sammenligningsgrupper.                                                                                                    |
| Tiliskuddsdata<br>✓ Produksjonstilskuddsdata; arealbruk, dyretall med mere fra Landbruksdirektoratet.<br>Dette kan ikke velges bort, da kalkulatoren ikke fungerer uten disse dataene.                                                                                                    |
| Desto flere og bedre datakilder du har og samtykker til at kan hentes inn, jo bedre blir beregningen<br>for din gård.                                                                                                    |
| Du kan når som helst gå inn i samtykkeoversikten for å få oversikt over og endre inngåtte<br>samtykker<br>Gi samtykke                                                                                                    |

5. Velg «Gi samtykke». Du får da denne bekreftelsen:

Alle samtykkene i denne forespørselen er behandlet, og du kan nå velge hva du vil gjøre videre.

<u>Gå til klimakalkulator</u>

<u>Gå til samtykkeregisteret</u>

Gå til dokumentløsning 🗹

Vis alle ubehandlede samtykkeforespørsler

Gå tilbake til https://www.medlem.tine.no 🗹